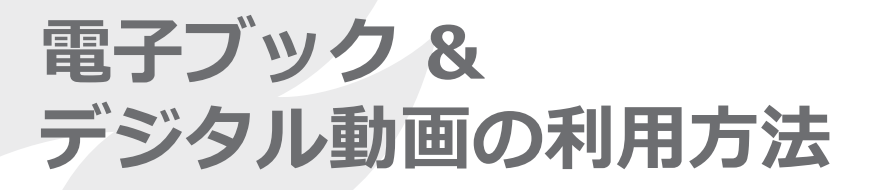

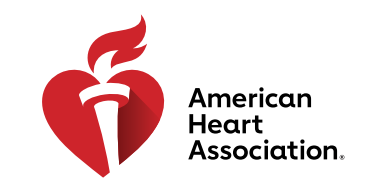

#### アクセスコードの利用

\*注:電子ブックと動画へのアクセスコードはAHAディストリビュータから購入するか、あるいは トレーニングセンターによって発行されます。

- 1. AHAログイン情報を使ってeBooks.Heart.orgにログインします。
- 2. ページ左上にあるボックスにアクセスコードを入力します。

|                                   | WARNING SIGNS |   |           |          |        |                 |                   | 言語を選択  |
|-----------------------------------|---------------|---|-----------|----------|--------|-----------------|-------------------|--------|
| eBooks<br>American Heart Associat | ion           |   |           | <b>*</b> | <br>本棚 | <b>?</b><br>ヘルプ | <b>)</b><br>⊅ – ト | ۹      |
| アクセスコードの入力                        | •             |   |           |          | Re     | aderアプ          | リのダウン             | /□−ド 📕 |
|                                   | 検索            |   | 私は、       | カテゴリー    |        |                 |                   |        |
| カタログ                              | カタログ内でタイトル検索  | Q | フィルター条件:> | すべて      |        |                 | ~ ;               | 消去     |

3. コードを入力すると、電子ブックあるいは動画が本棚に追加されます。

| VOLUNTEER WARNING SIGNS                                                                                                    |           |                        | 言語を選択       |
|----------------------------------------------------------------------------------------------------|-----------|------------------------|-------------|
| eBooks<br>American Heart Association                                                                                                    | <b>合 </b> | - <u>-</u> ?<br>本棚 ヘルフ |             |
| アクセスコードの入力 🕨                                                                                                    | AHA eBoo  | ok Readerアプリ           | をダウンロード 🛃   |
| BLS インストラクターマニュアル (電子書籍)<br>フォーマット:電子ブック   Product Code: 20-2103   ISBN 13: 978-1-61669-869-0   Published Date: 2021-0<br>マニュアル<br><i>T</i> ンラインで読む | 11-19     |                        |             |
| 内容                                                                                                    |           |                        |             |
| 一次救命処置(BLS)インストラクターマニュアル(電子書籍版)には、AHA BLS インストラクターによる BLS コースの指程、チェックリストなど)が記載されている。                                                                | 導に必要な重要   | 情報とリソース                | (レッスンプラン, 日 |

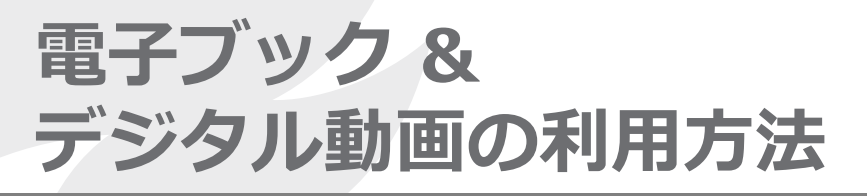

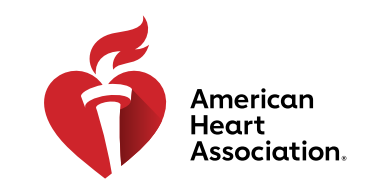

#### ブラウザを使ってeBooks.Heart.org上で見る

\*注:この表示オプションにはインターネット接続が必要です。動画はブラウザ上で再生する必要があります。動画はダウンロードできません。

- 1. AHAログイン情報を使ってeBooks.Heart.orgにログインします。ログインすると、自動的に「本棚」 ページが表示されます。
- 2. 本棚で再生したい購入済みアイテムを探し、その下にある[オンラインで読む](電子ブック)あるいは [オンラインで視聴](動画)をクリックしてブラウザで開きます。
- 3. [本棚の編集]を選択して、本棚を編集します。

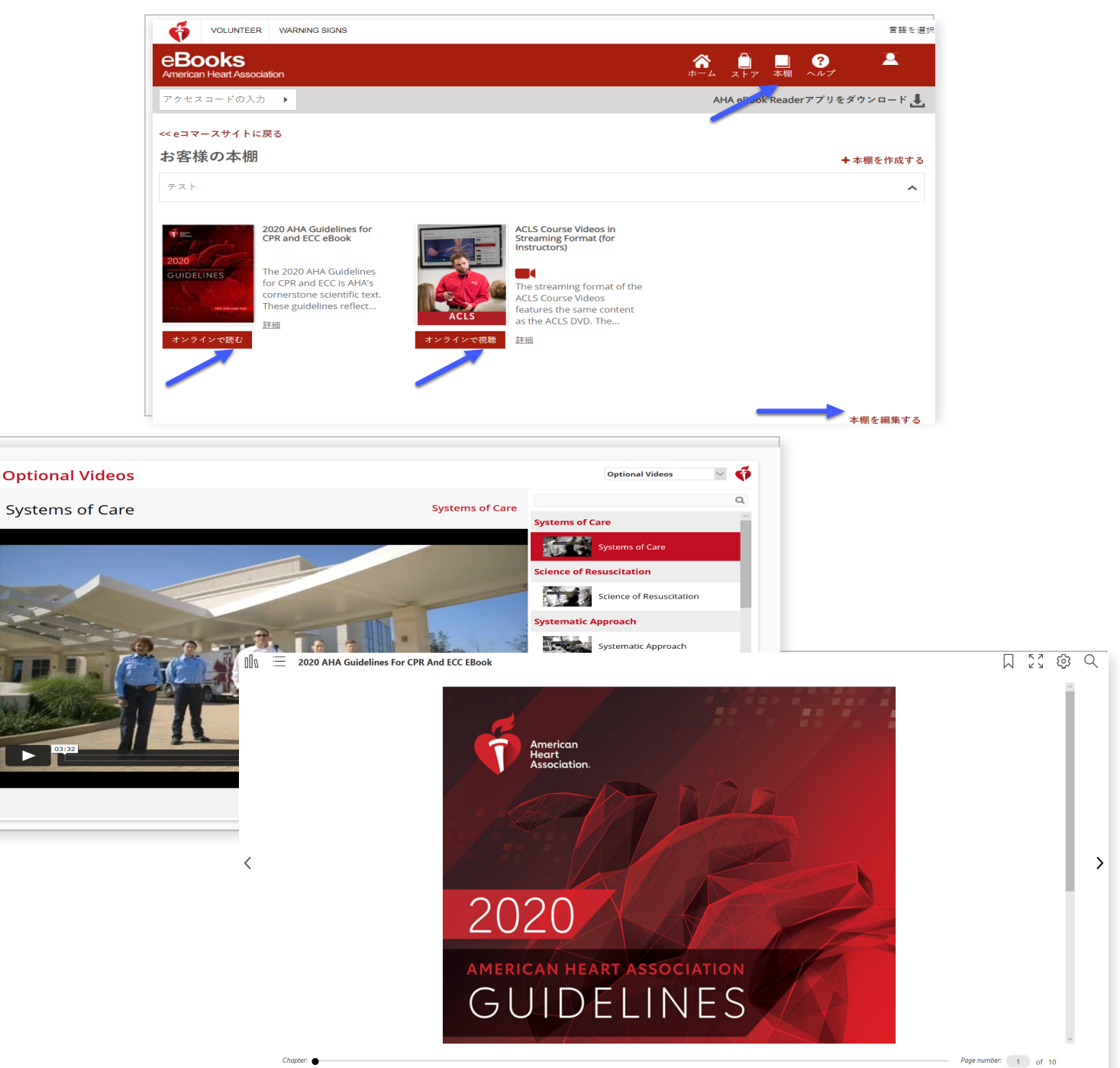

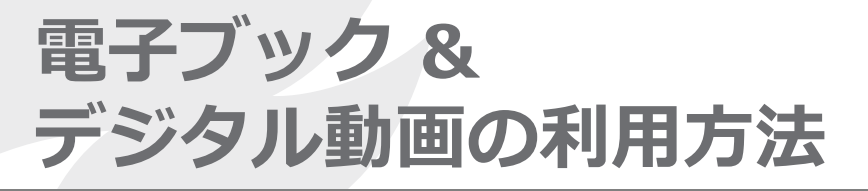

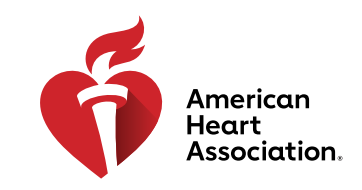

# デジタル動画のダウンロード方法

- 1. AHA ログイン情報を使って eBooks.Heart.org にログインします。
- 2. 本棚で再生したい購入済みアイテムを探し、その下にある[オンラインで読む](電子 ブック)あるいは[オンラインで視聴](動画)をクリックしてブラウザで開きます。
- 3. 各動画の右側にある「ダウンロード」をクリックします。
- 4. ダウンロードした動画を削除するには、その動画の右側にある[ゴミ箱]をクリックします。

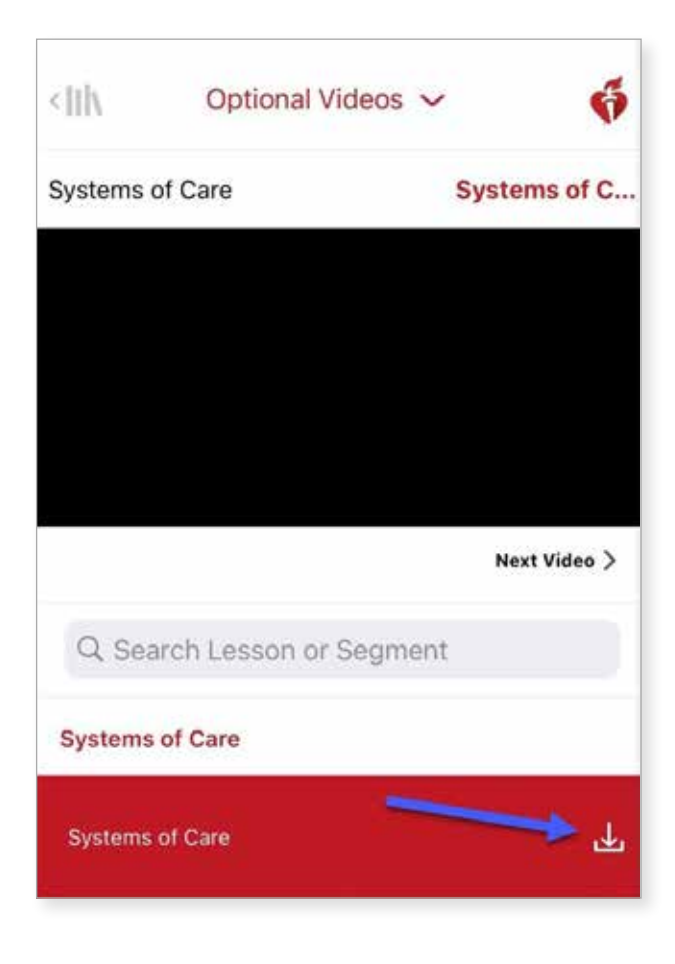

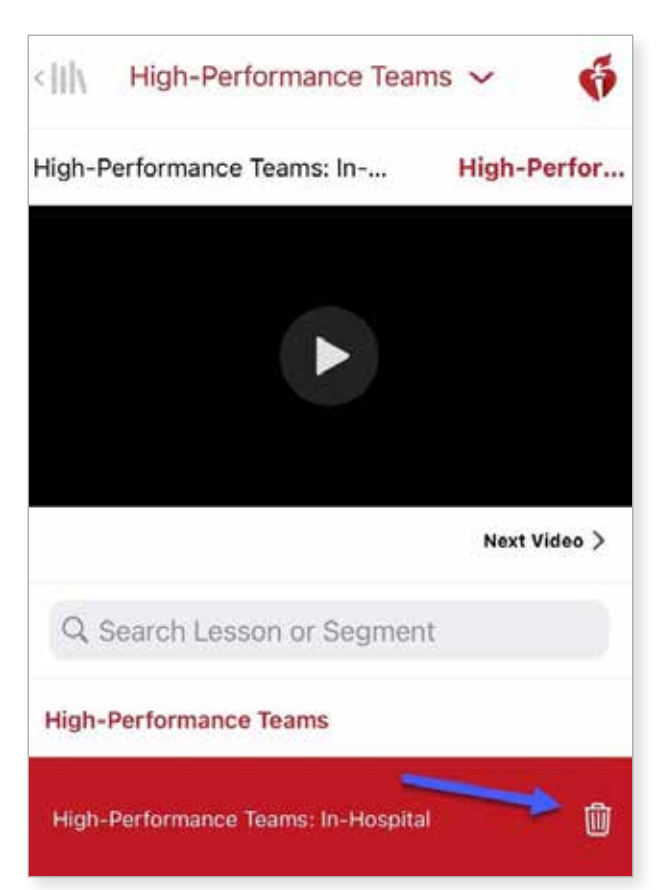

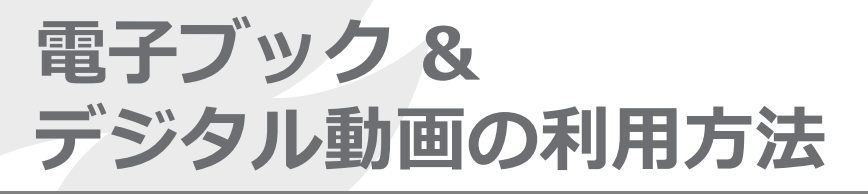

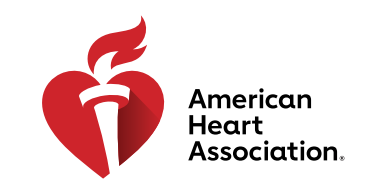

## WindowsにeBooksアプリをインストールする

- 1. AHAログイン情報を使ってeBooks.Heart.orgにログインします。
- 2. ページ右上にある[Readerアプリのダウンロード]をクリックします。
- 3. 指示に従ってアプリをインストールします。インストールが成功すると、デスクトップに アプリのアイコンが表示されます。

| VOLUNTEER WARNING SIGN               | s            |   |           |                            |        |                 |                 | 言語を選択     |
|--------------------------------------|--------------|---|-----------|----------------------------|--------|-----------------|-----------------|-----------|
| eBooks<br>American Heart Association |              |   |           | <b>क</b><br><sub>ホーム</sub> | <br>本棚 | <b>?</b><br>ヘルプ | <b>)</b><br>⊅−ト | _<br>ログイン |
| アクセスコードの入力 ・ Readerアブリのダウ            |              |   |           |                            | リのダウン  | /a-F 📕          |                 |           |
|                                      | 検索           |   | 私は、       | カテゴリー                      |        |                 |                 |           |
| カタログ                                 | カタログ内でタイトル検索 | Q | フィルター条件:> | すべて                        |        |                 | ~               | 消去        |

#### MacにeBooksアプリをインストールする

- 1. MacデバイスでApp Storeアプリを開きます。
- 2. 右上隅の検索バーで「AHA eBooks」を検索します。
- 3. アプリアイコンの横にある[入手]を選択します。

| Featured Top Charts Categories Purchased Updates  Q ana eDooks                 | Featured Top Charts Categories Purchased Updates Q aha ebooks |
|--------------------------------------------------------------------------------|---------------------------------------------------------------|
| Search Results for "aha ebooks"<br>AHA eBooks<br>Education<br>Control<br>Books |                                                               |

4. ダウンロードが成功すると、アプリが表示されます。

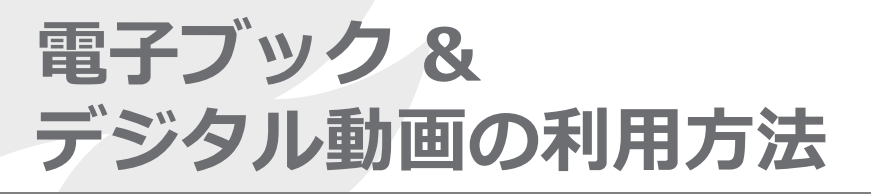

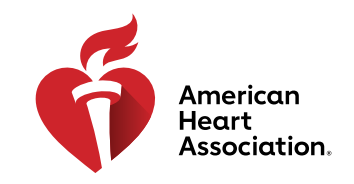

## WindowsとMacの「本棚」に電子ブックをダウンロードする

- 1. AHA eBooksアプリを開き、AHAログイン情報を使ってログインします。すべての購入済 みタイトルが本棚に表示されます。
- お使いのコンピュータにダウンロードするには:
  a.サムネイルビューで、読みたいタイトルのグレーの「ダウンロード」アイコンを クリックします。ダウンロードが完了すると、アイコンが消えます。

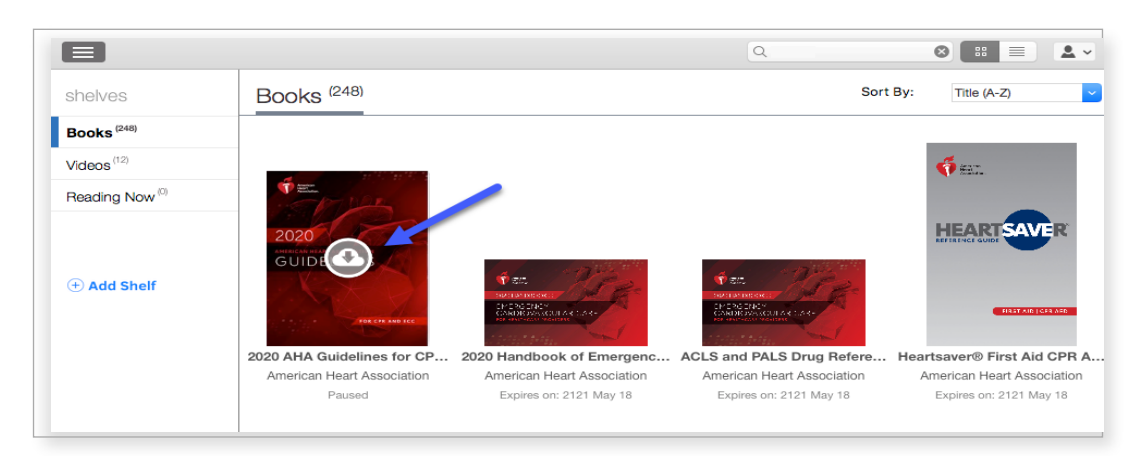

b.リストビューで、タイトルの横にある[ダウンロード]のボタンをクリックします。 ダウンロードが完了すると、ボタンが[読む]に変わります。

|                            |                                                            | Q |          |             | <u>.</u> ~ |
|----------------------------|------------------------------------------------------------|---|----------|-------------|------------|
| shelves                    | Books <sup>(9)</sup>                                       |   | Sort By: | Title (A-Z) | ~          |
| Books (248)                | 2020 Handbook of Emergency Cardiovascular Care for Healt   |   |          |             |            |
| Videos <sup>(12)</sup>     | • New                                                      |   |          |             |            |
| Reading Now <sup>(0)</sup> |                                                            |   |          |             |            |
| (+) Add Shelf              | ACLS and PALS Drug Reference Guide                         |   |          |             |            |
|                            | Heartsaver® First Ald CPR AED Digital Reference Guide  New |   |          |             |            |

\*注:AHA電子ブックのダウンロードプロセスには、インターネット接続が必要です。ブックが アプリに正常にダウンロードされた後は、インターネットに接続しなくてもAHA電子ブックアプリ からオフラインで読むことができます。

# 電子ブック & デジタル動画の利用方法

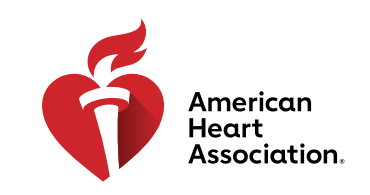

CPR(心肺蘇生法)& ECC(救急心血管治療)

## iPhoneまたはiPad (iOS) で電子ブックを読む

- 1. お使いのデバイスでApp Storeアプリケーションを開き、検索バーで「AHA eBooks」を検索 します。
- 2. 「AHA eBook Reader」アプリの横にある[入手]を選択して、お使いのデバイスにアプリを ダウンロードします。

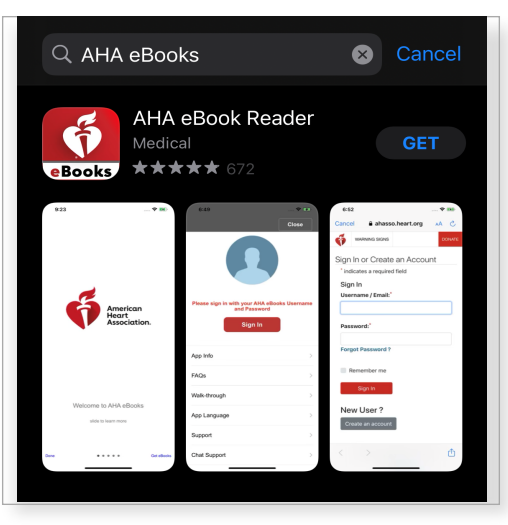

- 3. アプリを開き、AHAログイン情報を使って自分のアカウントにログインします。 ログインすると、購入済みタイトルが入った本棚が開きます。
- 読みたい電子ブックをタップするとデバイスにブックがダウンロードされ、オフラインで読むことができます。

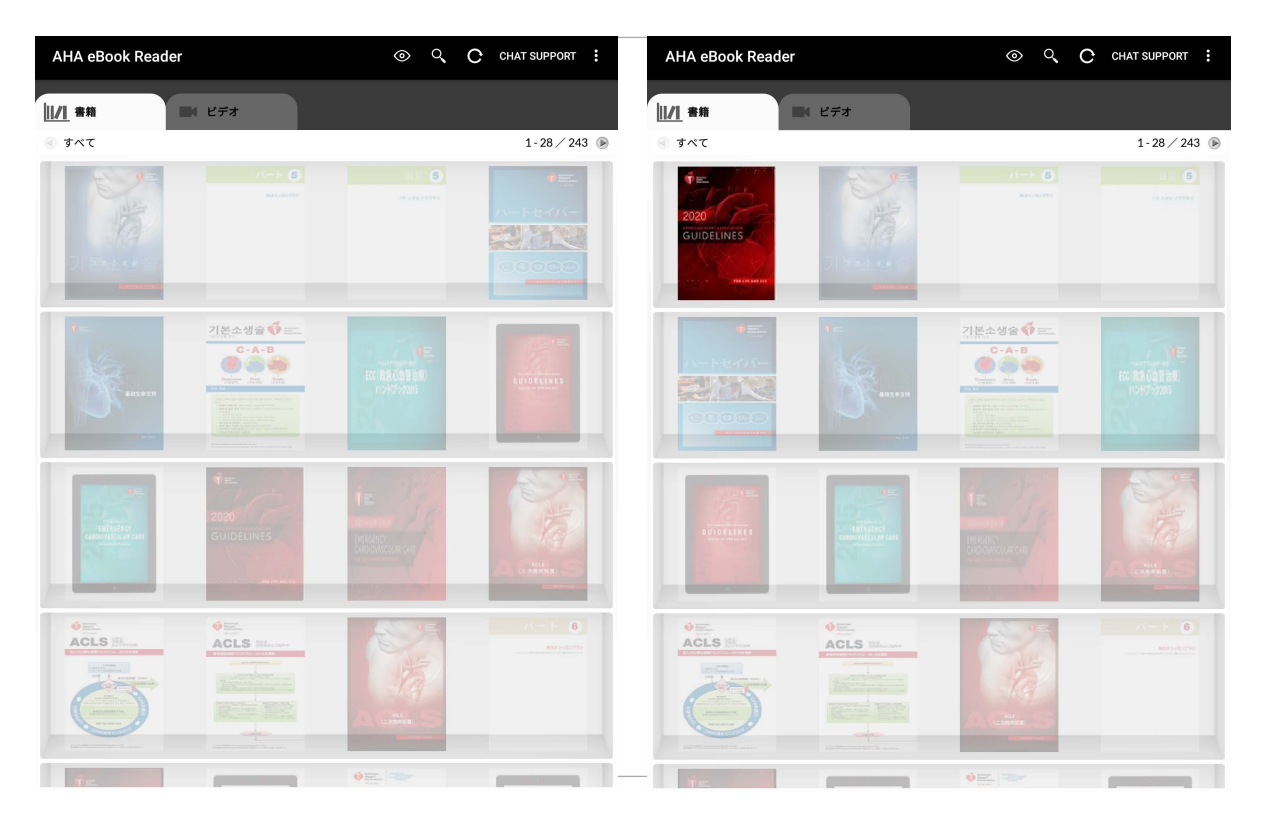

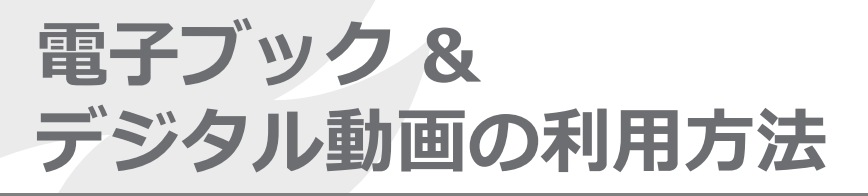

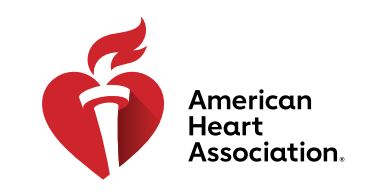

# Androidデバイスで電子ブックを読む

- 1. お使いのデバイスでGoogle Playアプリケーションを開き、検索バーで「AHA eBooks」を検索 します。
- 2. 「AHA eBook Reader」アプリの横にある[インストール]を選択して、お使いのデバイスにアプリをダウンロードします。

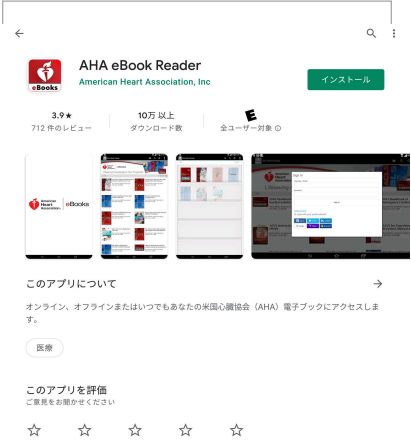

- 3. インストールが完了したらアプリを開き、AHAログイン情報を使って自分のアカウントに ログインします。
- 4. [本棚]アイコンをクリックします。購入済みの電子ブックがこのタブに自動入力されます。
- 5. 読みたい電子ブックをタップするとデバイスにブックがダウンロードされ、オフラインで読むこ とができます。

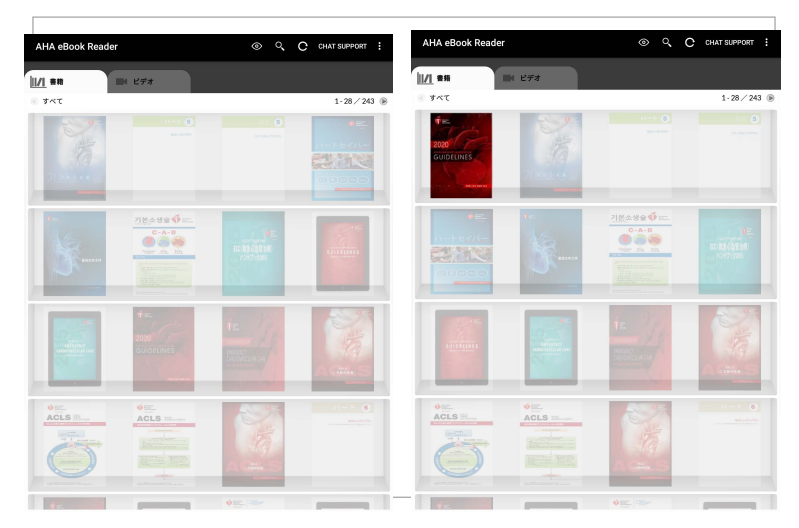

6. ダウンロードが完了した電子ブックをタップして読みます。

\*注:電子購入はすべて、お使いのデバイスのインターネットブラウザを使って行う必要があります。 AHA電子ブックは、AHA電子ブックアプリからは購入できません。www.ShopCPR.Heart.org で購入し た書籍はすべて、お使いのモバイルデバイスまたはデスクトップコンピュータのAHA eBooksアプリと、 サインイン後に同期されます。アカウントのログイン情報は、www.eBooks.Heart.org、デスクトッ プアプリ、モバイルアプリのいずれでも共通です。購入の同期が適切に行われるようにするため、 AHA eBooksアプリのアカウントにアクセスする際は、必ずwww.eBooks.Heart.org で作成したアカウン トと同じログイン情報をご利用ください。